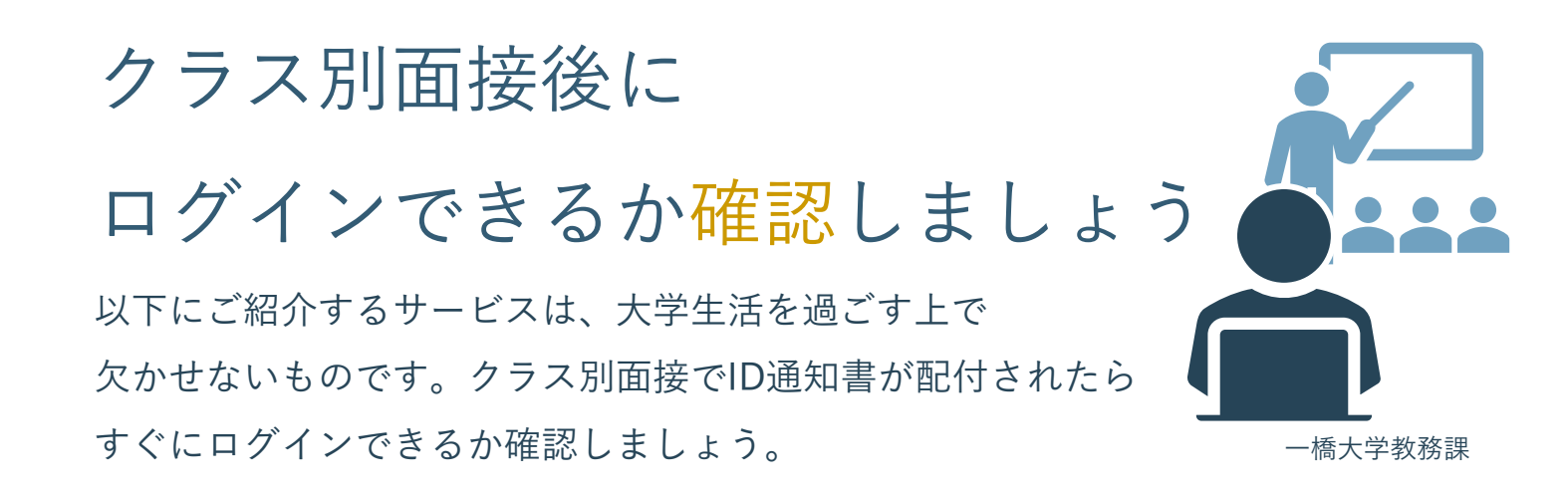

## 学務情報システム CELS

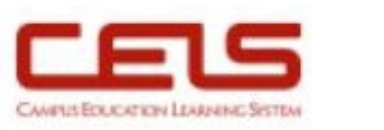

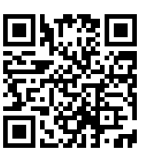

大学からの重要なお知らせは、大学GmailやCELSの掲示板に届きます。 4月3日(木)から始まるWEB抽選を含む全ての履修手続きはCELS上で行う必要が あります。ログインの確認は必ず行ってください。

ログインURL: https://cels.hit-u.ac.jp/campusweb/

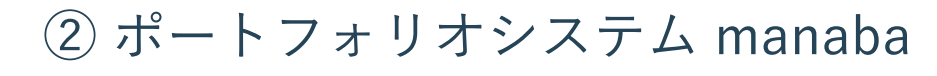

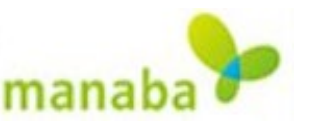

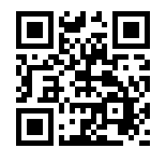

CELS>履修>履修登録 から、授業開始前日までに履修登録を済ませましょう。

ログインURL: https://manaba.hit-u.ac.jp/

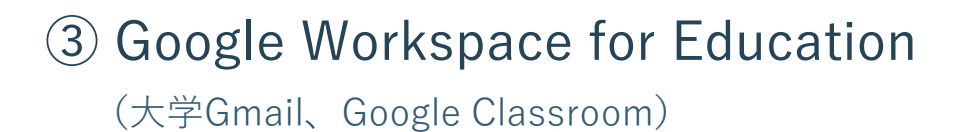

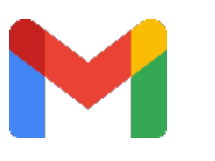

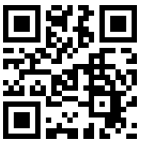

大学からの重要なお知らせは、大学GmailやCELSの掲示板に届きます。 日ごろから確認を怠らないようにしましょう。

> 利用方法の案内(本学情報推進課作成) : https://cc.hit-u.ac.jp/gsuite